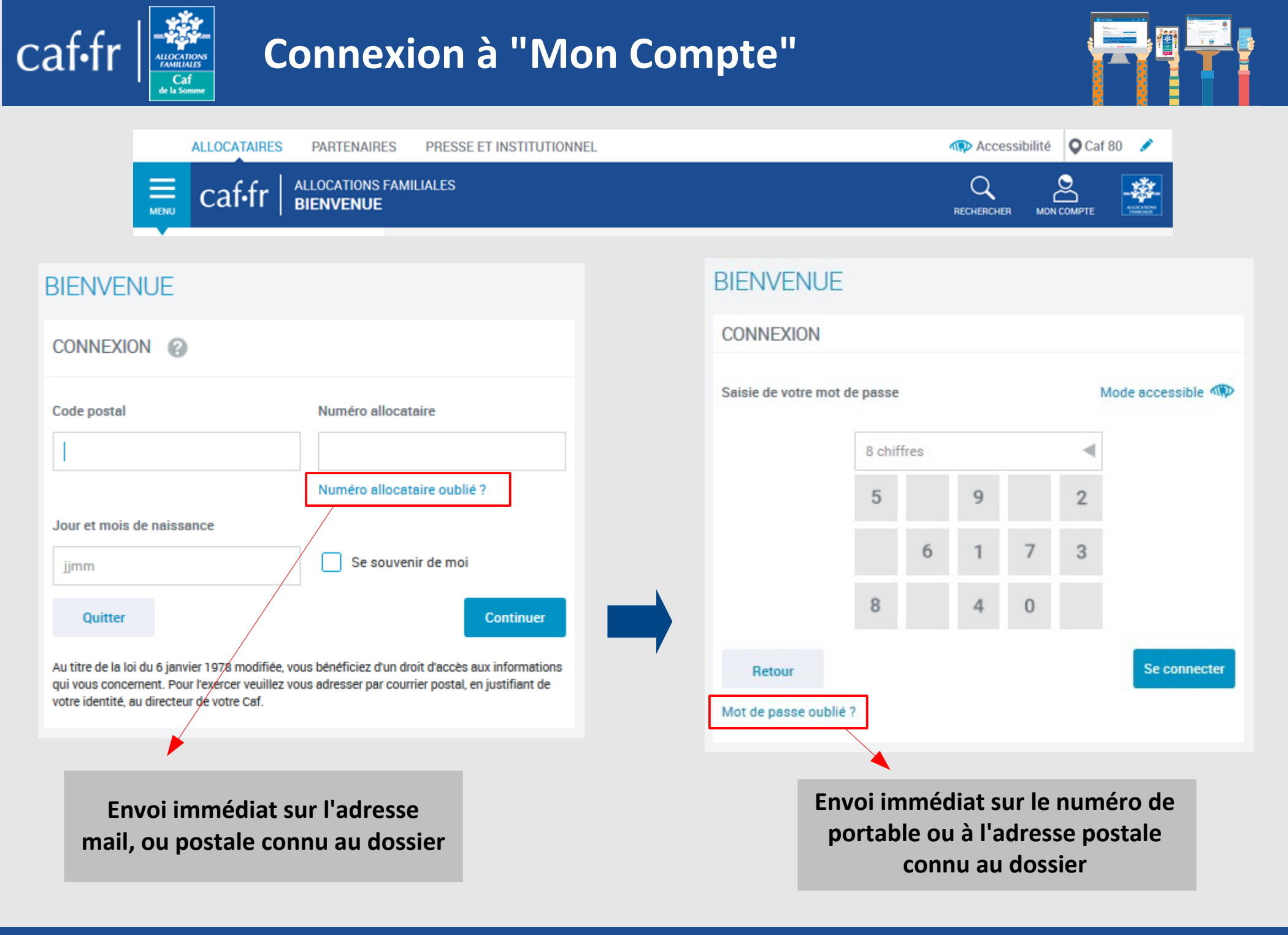

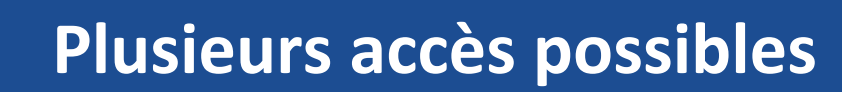

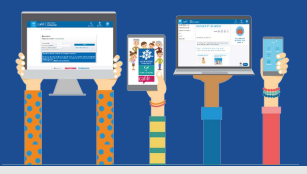

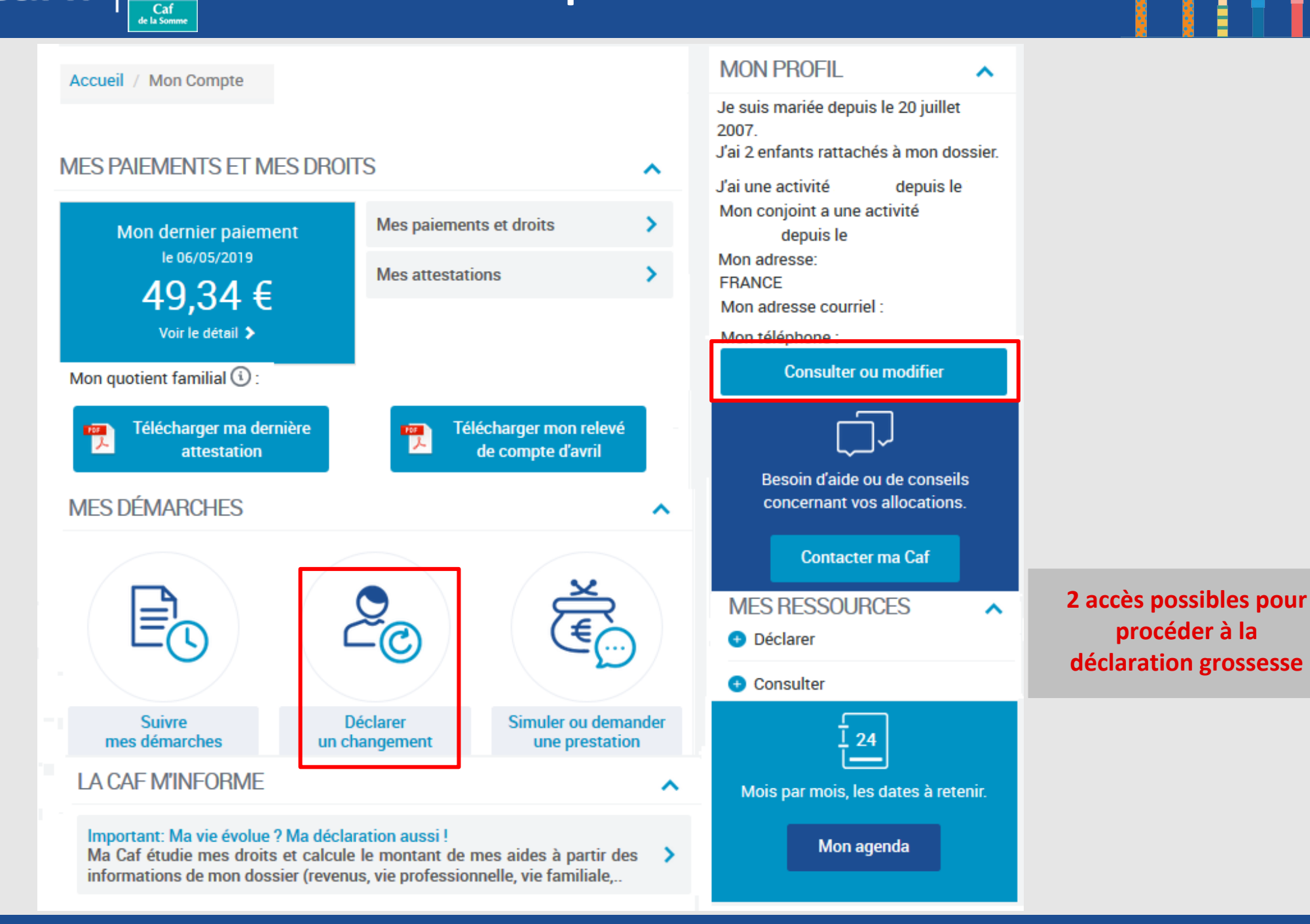

### Je déclare une grossesse

caf•fr

### <u>Modifié le 10/02/2020</u>

procéder à la

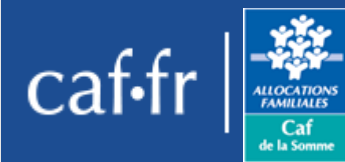

## **Plusieurs accès possibles**

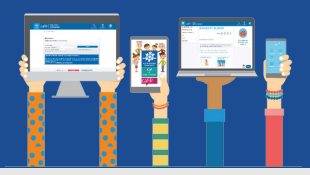

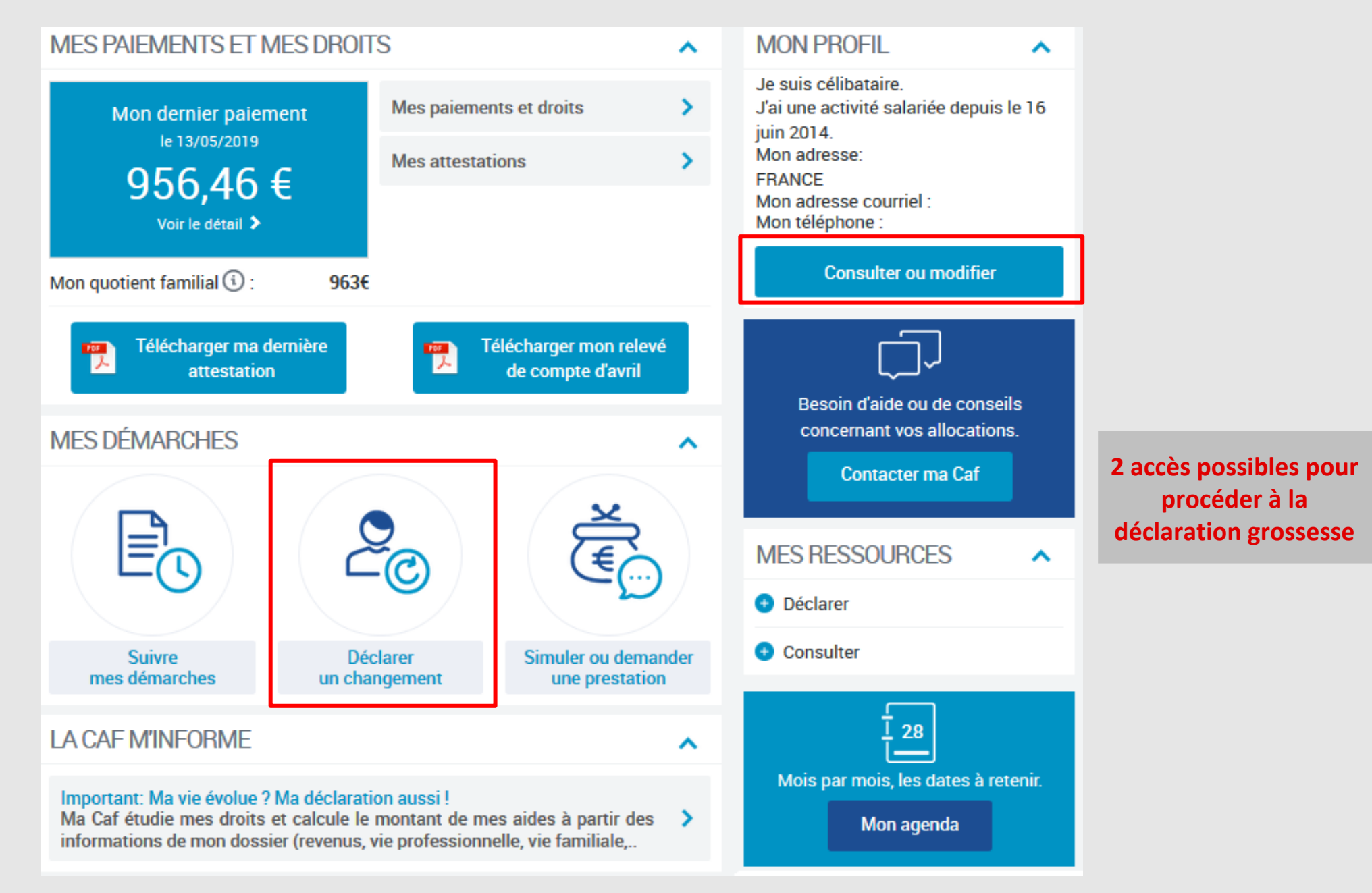

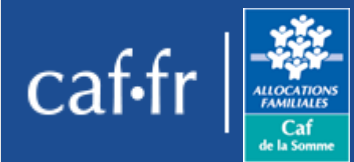

## Sélection du changement

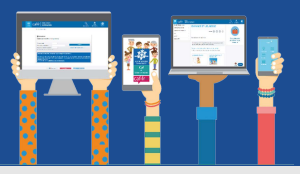

|                                                                                                    | SITUATION PROFESSIONNELLE OU AUTRE SITUATION                                                  |
|----------------------------------------------------------------------------------------------------|-----------------------------------------------------------------------------------------------|
| MME<br>née le 23 juillet<br>en vie maritale (concubinage) depuis le 1 janvier<br>Avec MR<br>né le 3 septembre | MME<br>Activité Salariée<br>Depuis le 7 mars<br>MR<br>Activité Salariée<br>Depuis le 22 avril |
| ENFANT(S) ET AUTRE(S) PERSONNE(S)                                                                             |                                                                                               |
|                                                                                                    |                                                                                               |
| DÉCLARER UNE GROSSESSE                                                                                        | DÉCLARER UNE NAISSANCE                                                                        |
| ADRESSE                                                                                                    | ADRESSE COURRIEL ET<br>TÉLÉPHONE(S)                                                           |
| FRANCE<br>Depuis le 1 janvier 2014                                                                            | Courriel :<br>Téléphone 1 :<br>Téléphone 2 : A communiquer                                    |
| COORDONNÉES BANCAIRES                                                                                         |                                                                                               |
| Titulaire(s) du compte :<br>Mme<br>IBAN : XXXX XXXX XXXX XXXX XXXX XXXX 197<br>BIC : CMCIFR2A                 |                                                                                               |
|                                                                                                    | Modifier                                                                                      |

### Modifié le 10/02/2020

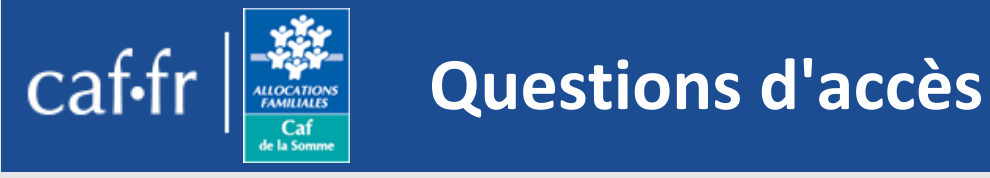

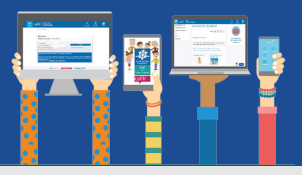

### Déclaration de grossesse

#### Votre médecin a réalisé le 1er examen prénatal et a confirmé votre grossesse

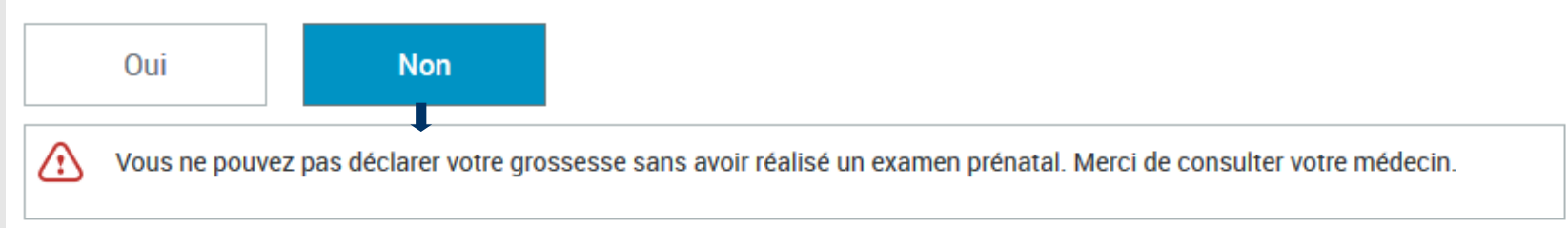

### Votre médecin vous a remis le certificat du 1er examen prénatal

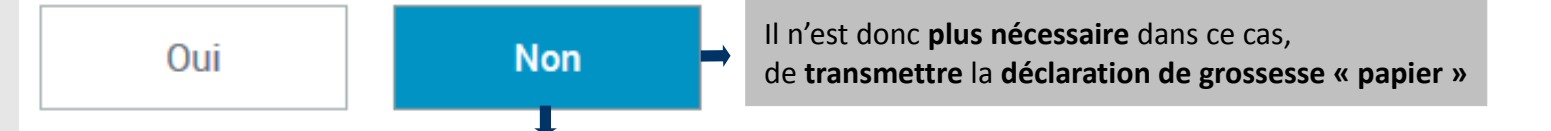

Votre médecin a déclaré votre grossesse à la Caisse Primaire d'Assurance Maladie. Inutile de refaire cette démarche, la Caf l'a prise en compte.

Si 1 ou les 2 réponses sont négatives, il est impossible de continuer la déclaration en ligne

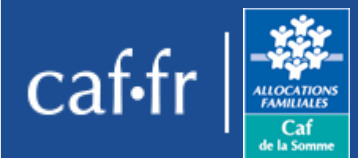

## Saisie de la déclaration

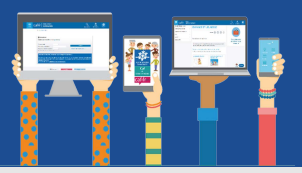

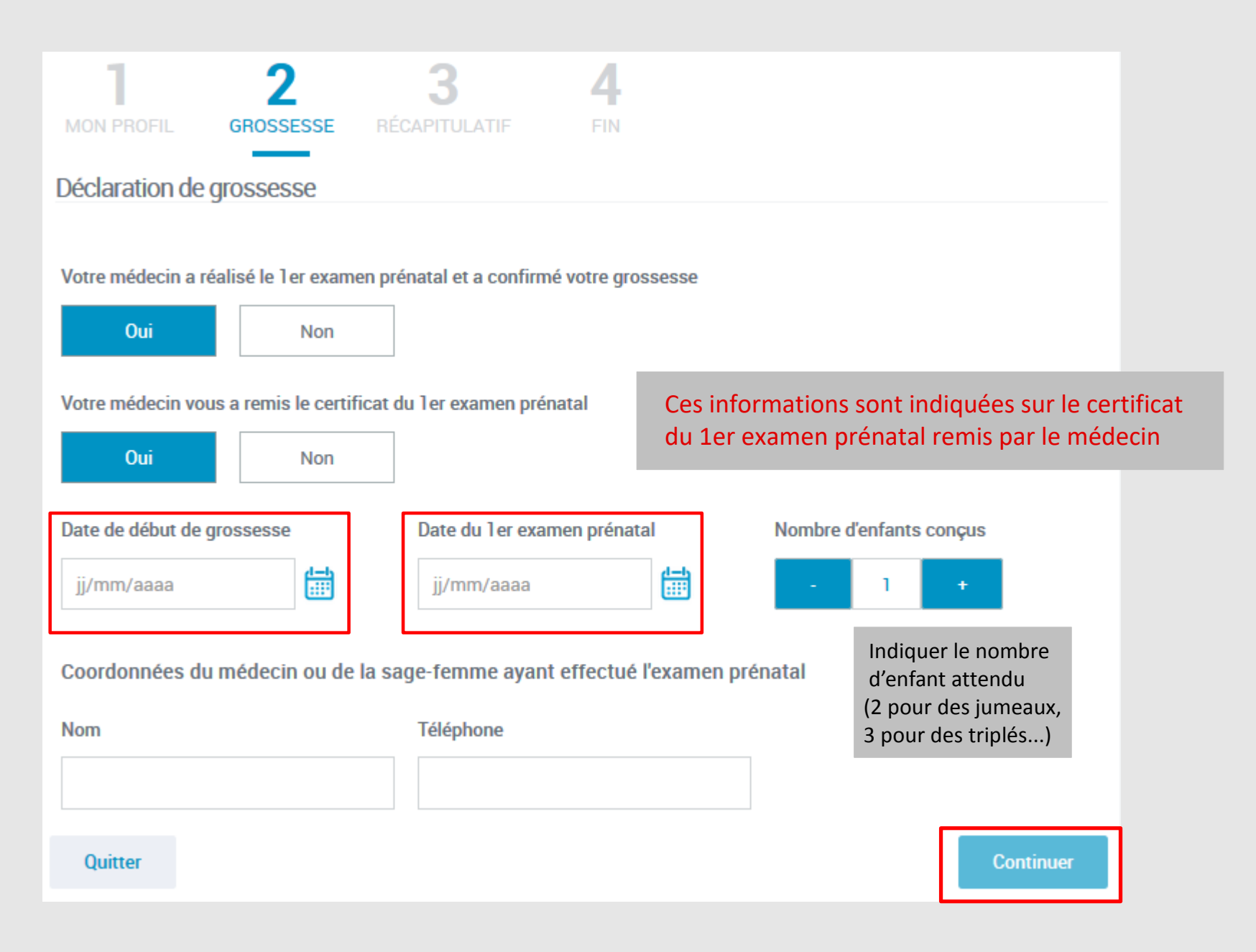

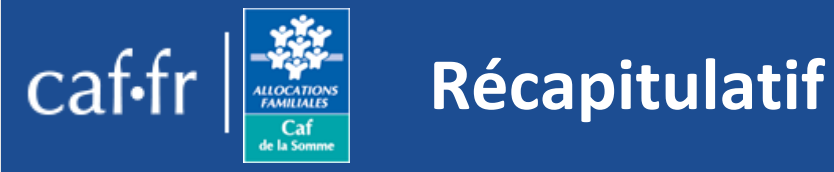

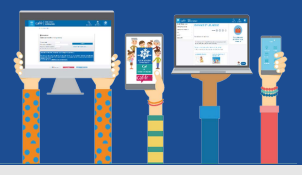

### Récapitulatif

### Votre déclaration de grossesse 💉

Date de début de grossesse : 01/04/2017 Date de 1er examen prénatal : 09/08/2017 Nombre d'enfants conçus : 2 Médecin ou sage-femme ayant pratiqué l'examen prénatal : Téléphone : 04 68

Conditions d'utilisation du service et Protection des données personnelles

\* J'ai pris connaissance des conditions d'utilisation du service et je les accepte

#### Quitter

Je déclare une grossesse

Valider

Ð

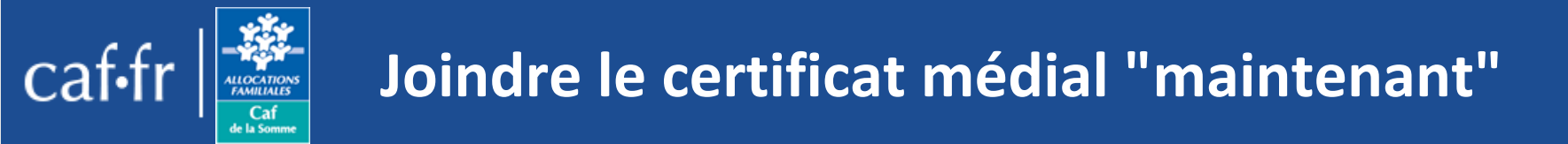

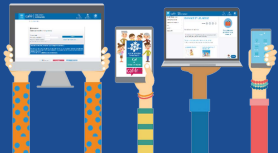

| DÉCLARATION DE GROSSE                                                     | SSE                  |                                |           |  |
|---------------------------------------------------------------------------|----------------------|--------------------------------|-----------|--|
| 1 2<br>MON PROFIL GROSSESSE RECAR                                         | 3 4<br>PITULATIF FIN |                                |           |  |
| PIECES JUSTIFICATIVES                                                     |                      |                                |           |  |
| Pour finaliser votre déclaration, nous avons besoin du document suivant : |                      |                                |           |  |
| Certificat médical de 1er examen prénatal.                                |                      |                                |           |  |
| Maintenant                                                                | Plus tard            | 0                              |           |  |
| Quitter                                                                   |                      |                                | Continuer |  |
|                                                                           |                      |                                |           |  |
| Ci vere equipaiter i                                                      |                      | امريحه مرياني ما يحملهم المحمل |           |  |

Si vous souhaitez joindre le certificat médical « plus tard », le TUTO « joindre un document » vous détaillera la procédure

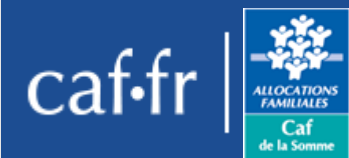

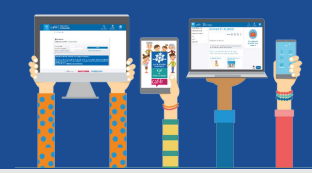

# DÉCLARATION DE GROSSESSE

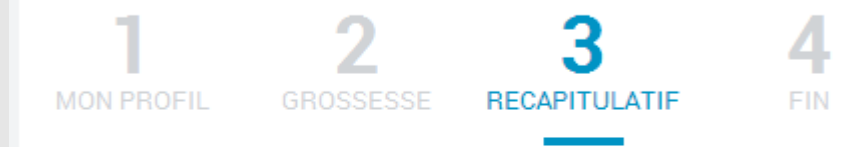

#### Document(s) à transmettre

Pour un document de bonne qualité recto verso ou composé de plusieurs pages, merci de joindre toutes les pages nécessaires. Seuls les documents au format png, jpg, jpeg, gif ou pdf sont acceptés. Le poids de chaque document ne doit pas dépasser 5 Mo.

#### Pour le dossier

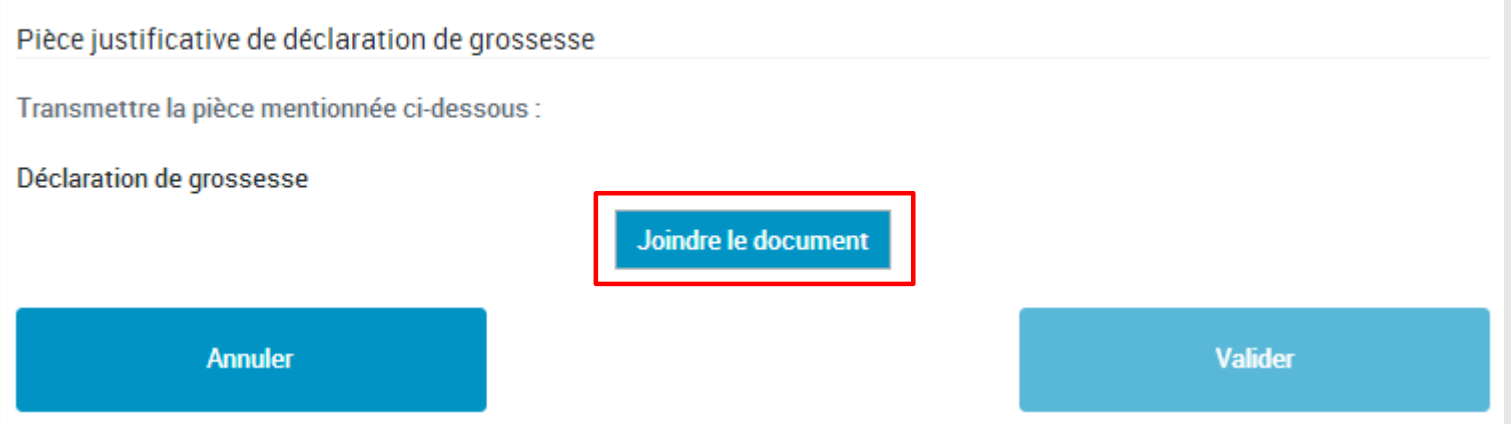

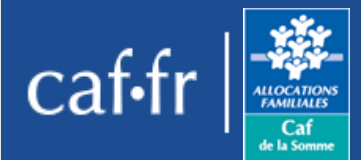

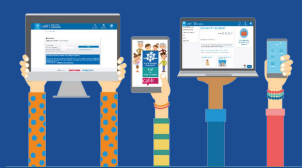

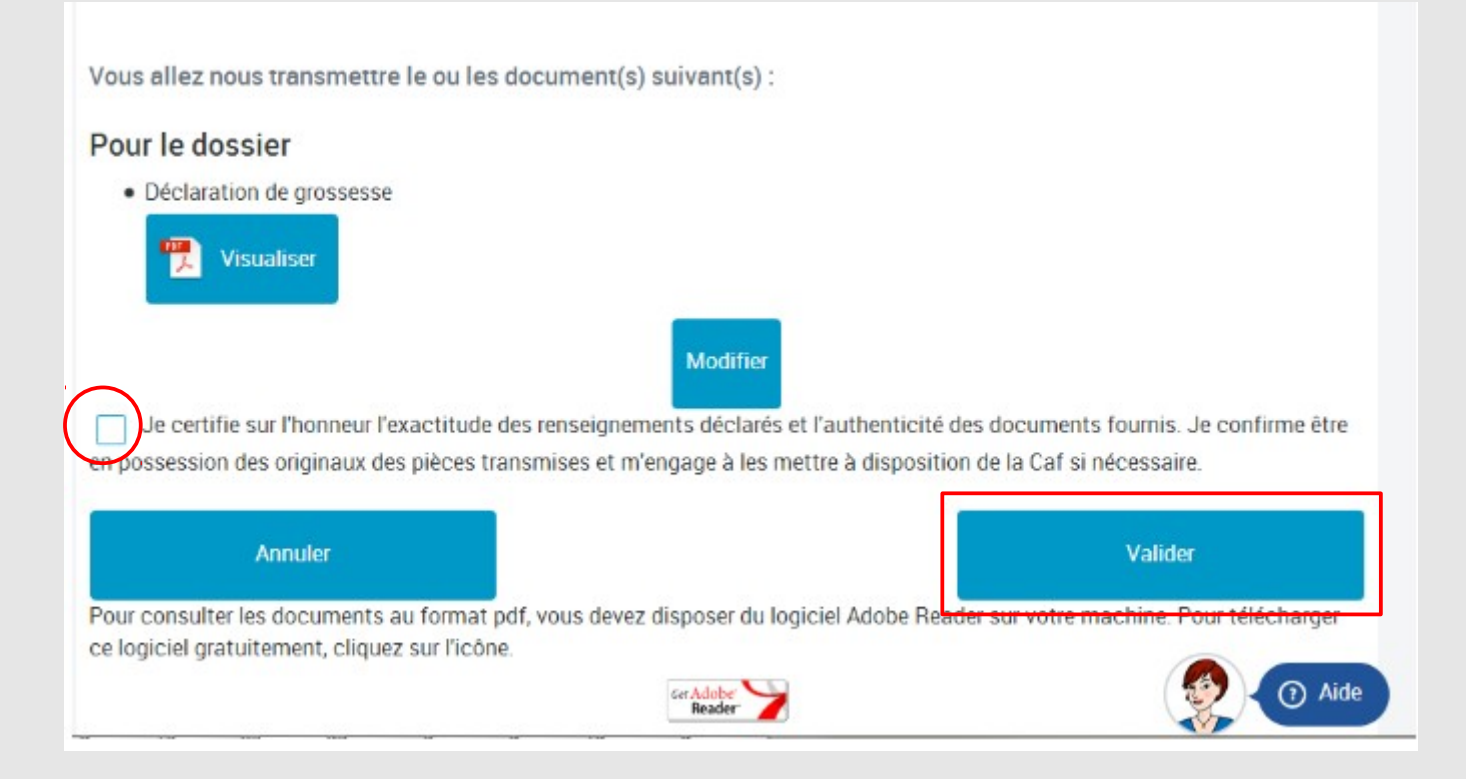

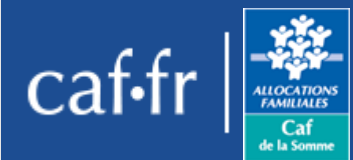

### Message de validation

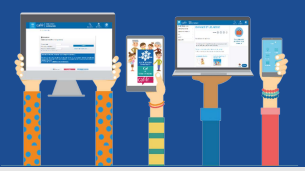

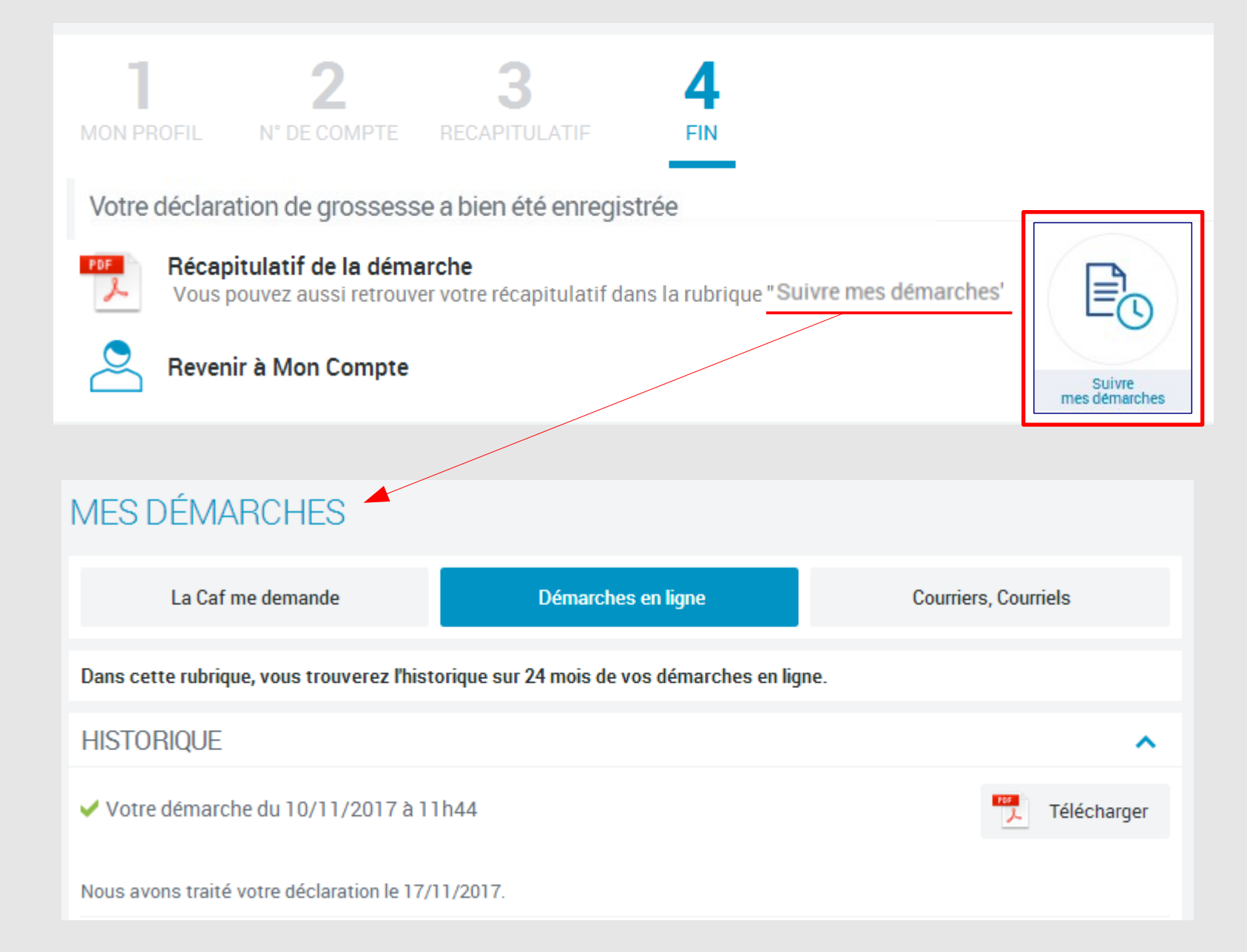